## Chrome no longer supports PDF mode in the IEP Manager!!

<u>Unless you are prepared to keep and maintain an old outdated version of Chrome the following</u> <u>configuration will not work. The highest level version of Chrome these instructions will work</u> <u>for is Chrome version 44.</u>

1) Open a version of Chrome that is no later than version 44. (Not advisable.)

## 2) Navigate to the page: chrome://flags/#enable-npapi

(You may need to type the address exactly, copy/paste may only send gibberish of &!%'()\$)

## Before/After

|                                     | ome://flags                               | /#enable-n ×                                                                                                |                                                            |                                   |
|-------------------------------------|-------------------------------------------|----------------------------------------------------------------------------------------------------|------------------------------------------------------------|-----------------------------------|
| ← ⇒                                 | C fi                                      | Chrome://flags/#enabl                                                                                       | e-npapi                                                    | type here                         |
| Apps                                | For quick                                 | access, place your bookmarks here                                                                           | on the bookmarks bar. <u>Impo</u>                          | rt bookmarks now                  |
| Enable M<br>Enables f<br>Enable     | NPAPI Mac, V<br>the use of NI             | Windows<br>PAPL plugins. <u>#enable-npapi</u>                                                               | <b>Click Ena</b>                                           | ble                               |
| Native C<br>Enable N<br>Enable      | <b>lient</b> Mac, V<br>lative Client      | Vindows, Linux, Chrome OS, Android<br>for all web applications, even those that w                           | vere not installed from the Chron                          | ne Web Store. <u>#enable-nacl</u> |
| A chro                              | ome://flags                               | /#enable-n ×                                                                                                |                                                            |                                   |
|                                     |                                           |                                                                                                    |                                                            |                                   |
| ← ⇒                                 | GŲ                                        | C chrome://flags/#enabl                                                                                     | e-npapi                                                    |                                   |
| ← →                                 | For quick                                 | chrome://flags/#enabl                                                                                       | e-npapi<br>on the bookmarks bar. <u>Impo</u>               | rt bookmarks now                  |
| ← →<br>Apps<br>Enables t<br>Disable | For quick<br>NPAPI Mac, V<br>the use of N | Chrome://flags/#enabl<br>access, place your bookmarks here<br>Windows<br>PAPI plugins. <u>#enable-npapi</u> | e-npapi<br>on the bookmarks bar. <u>Impo</u><br><b>OK!</b> | rt bookmarks now                  |

3) Quit Chrome – VERY IMPORTANT to close all windows of Chrome.

After NPAPI has been enabled, proceed to instructions below to re-enable the Adobe Plugin.

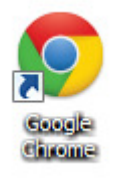

4) Re-open Chrome

5) Navigate to the page:

## chrome://plugins

(You may need to type the address exactly, copy/paste may only send gibberish of &!%'()\$)

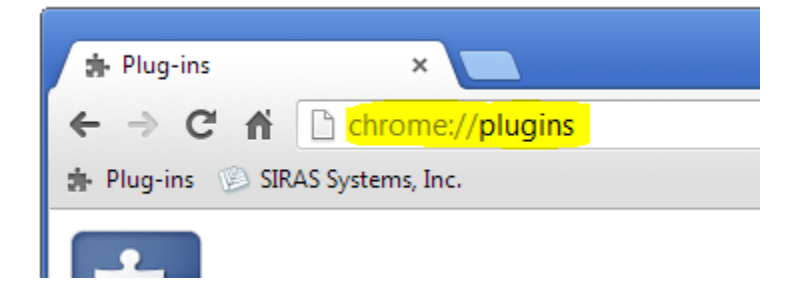

6) If the Chrome PDF Viewer is not grayed out, and the 'Disable' link is showing for it, click it to ensure the Chrome PDF viewer is grayed out and 'Disabled'.

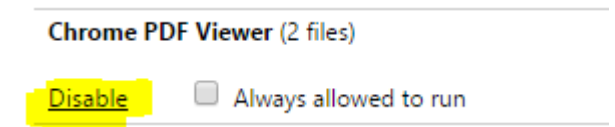

7) Click 'Enable' and 'Always Allow' for the Adobe Reader Plugin

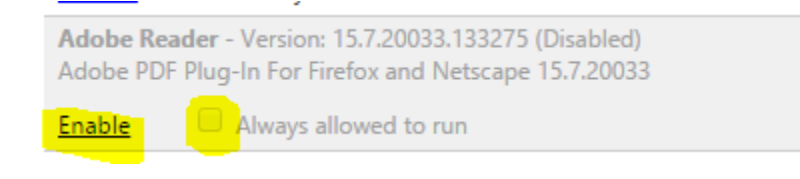

Below is what the page should look like after changes:

Note Chrome PDF is <u>Disabled</u> and Adobe Reader PDF is <u>Always Allowed</u>

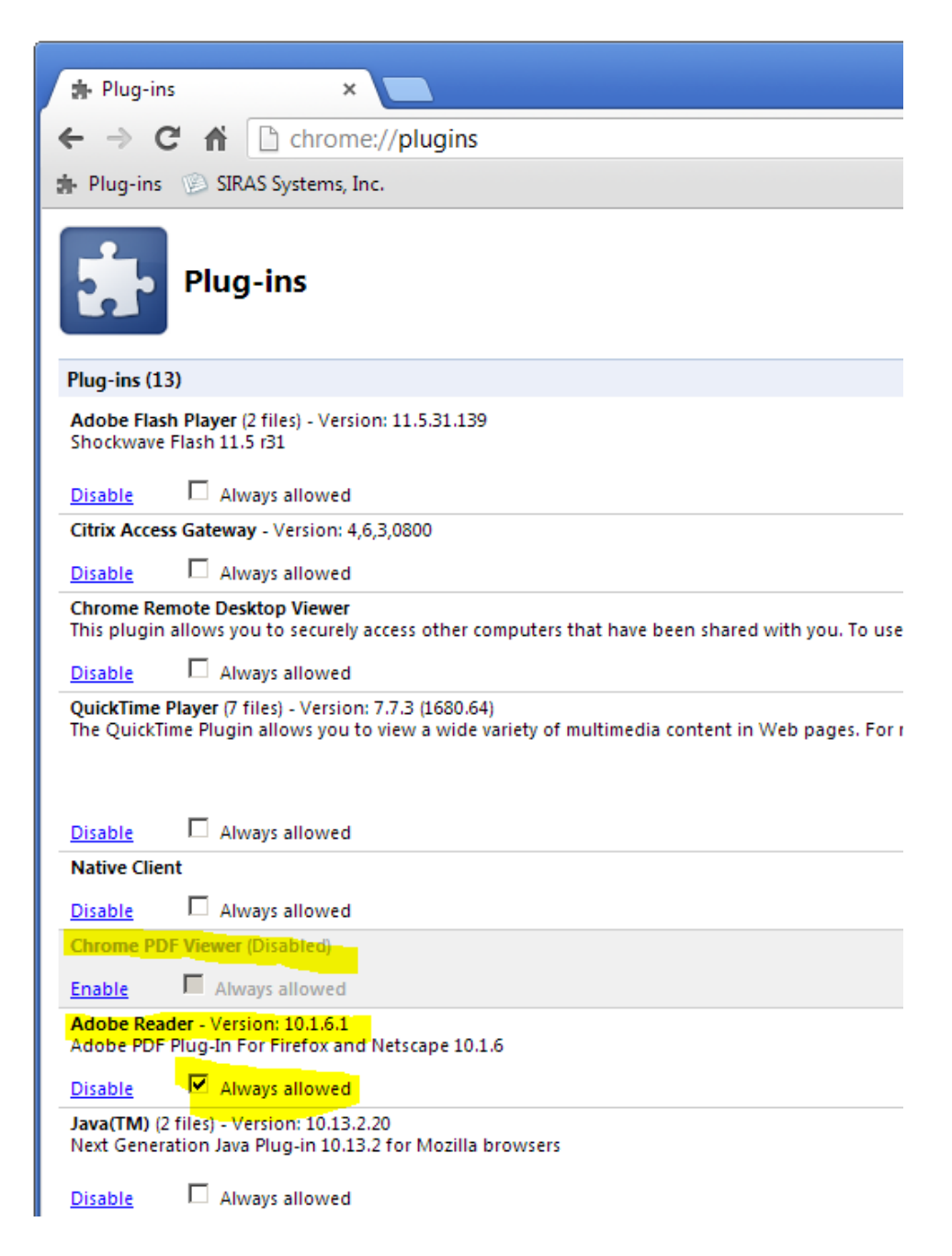

8) After Adobe Reader had been Enabled and Always Allowed:

Quit Google Chrome and re-open to SIRAS login page.